# DIGITÁLIS KULTÚRA

5. TÁBLÁZATKEZELÉS MS MICROSOFT EXCEL

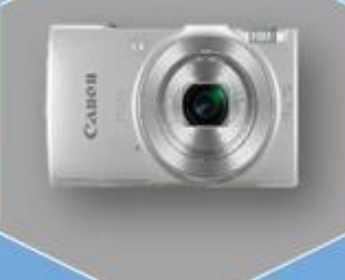

0

Összeállította: Kolman Krisztián

## TÁBLÁZATKEZELÉS - EXCEL

| <b>1.</b> EXCEL ALAPOK                                 |
|--------------------------------------------------------|
| 2. ALAP GYAKORLÓ FELADATOK AZ EXCELBEN                 |
| 3. CELLÁK KITÖLTÉSE SOROZATTAL – BESZÚRÁSI LEHETŐSÉGEK |
| 4. KÉPLETEK AZ EXCELBEN                                |
| 5. RÉSZÖSSZEFOGLALÓ FELADAT 1                          |
| 6. RÉSZÖSSZEFOGLALÓ FELADAT 2 14                       |
| 7. SZÁMFORMÁTUMOK AZ EXCELBEN                          |
| 8. RELATÍV, ABSZOLÚT, VEGYES HIVATKOZÁSOK AZ EXCELBEN  |
| 9. RÉSZÖSSZEFOGLALÓ FELADATOK (EXCEL_HIV_01) 21        |
| 10. RÉSZÖSSZEFOGLAÓ FELADATOK (EXCEL_HIV_02) 22        |
| 11. RÉSZÖSSZEFOGLAÓ FELADATOK (EXCEL_HIV_03)           |
| 12. ALAPFÜGGVÉNYEK                                     |
| 13. LOGIKAI, DÁTUM, SZÖVEG FÜGGVÉNYEK 28               |
| 14. EGYMÁSBA ÁGYAZOTT HA FÜGGVÉNY                      |
| 15. MÁTRIX FÜGGVÉNYEK                                  |
| 16. DIAGRAMOK AZ EXCELBEN                              |
| 17. EGYÉB FONTOS FELADATOK MEGOLDÁSA AZ EXCELBEN       |

#### **EXCEL ALAPOK**

#### Mi az a táblázatkezelő program? Mi az az Excel?

A táblázatkezelő egy olyan számítógépes program, amellyel egy táblázatban tárolt adatokon műveletek végezhetők. A táblázat sorokból és oszlopokból áll, egy sor és egy oszlop metszete egy cellát határoz meg. A cellában érték vagy kifejezés állhat, amelynek az értéke más cellák értékeitől és/vagy külső értékektől (dátum stb.) függ.

A táblázatkezelő nemcsak matematikai, hanem logikai, szöveges és statisztikai műveleteket is képesek a cellákon végrehajtani, bennük felhasználói függvények is definiálhatók, összetett feladatok megoldására is alkalmasak.

A világ egyik legnépszerűbb táblázatkezelő programja a Microsoft Office csomagban található Microsoft Excel.

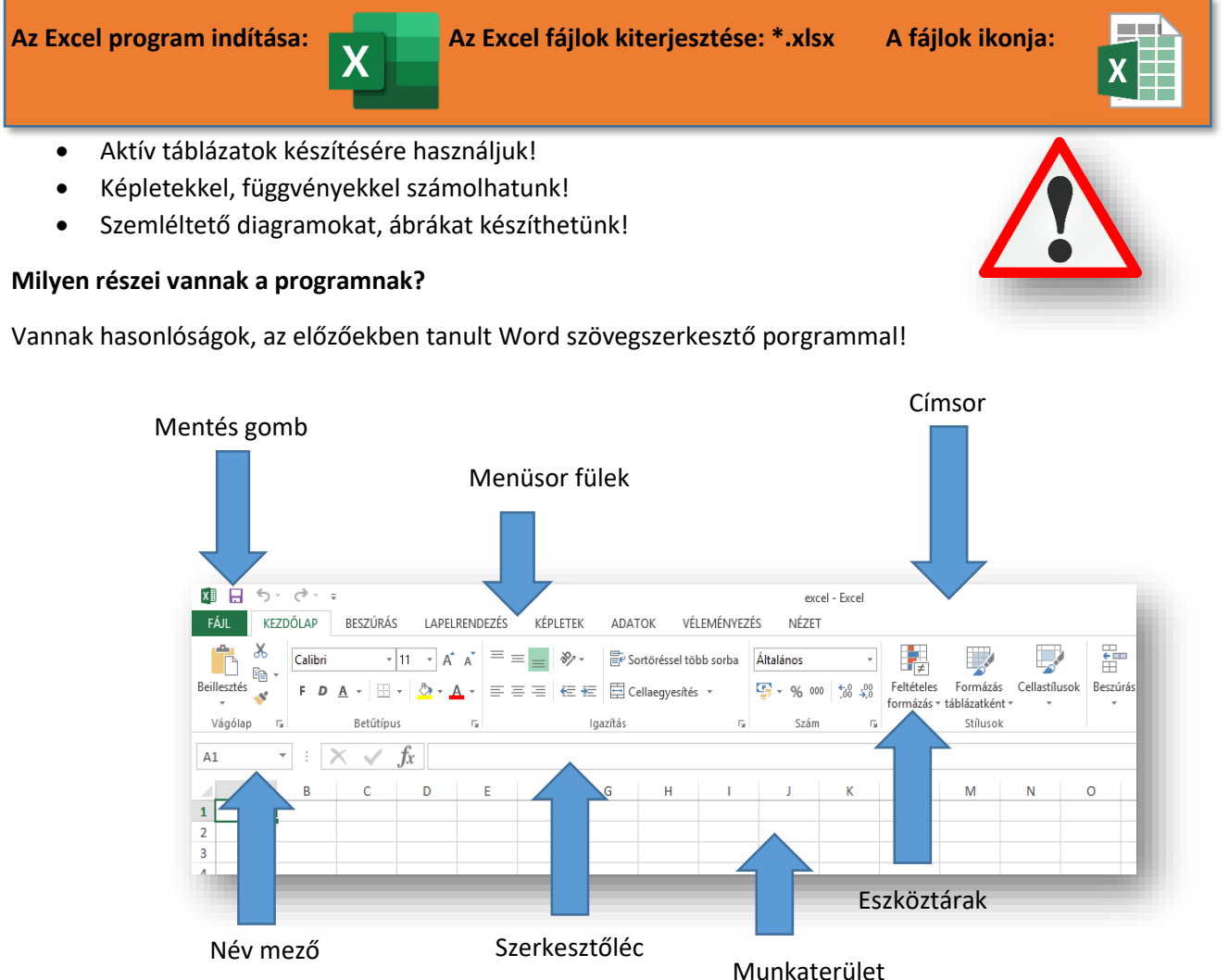

Menüsor: a program összes funkciója elérhető logikailag szétválasztva;
Eszköztárak: a legtöbbször használatos funkciók vannak kitéve, csoportokba foglalva;
Név mező: cellák, tartományok kijelölése, pozicionálás; tartománynév megadása;
Szerkesztőléc: szöveg, képletek, függvények beírása, módosítása, szerkesztése;
Munkaterület: kliens terület; cellák;

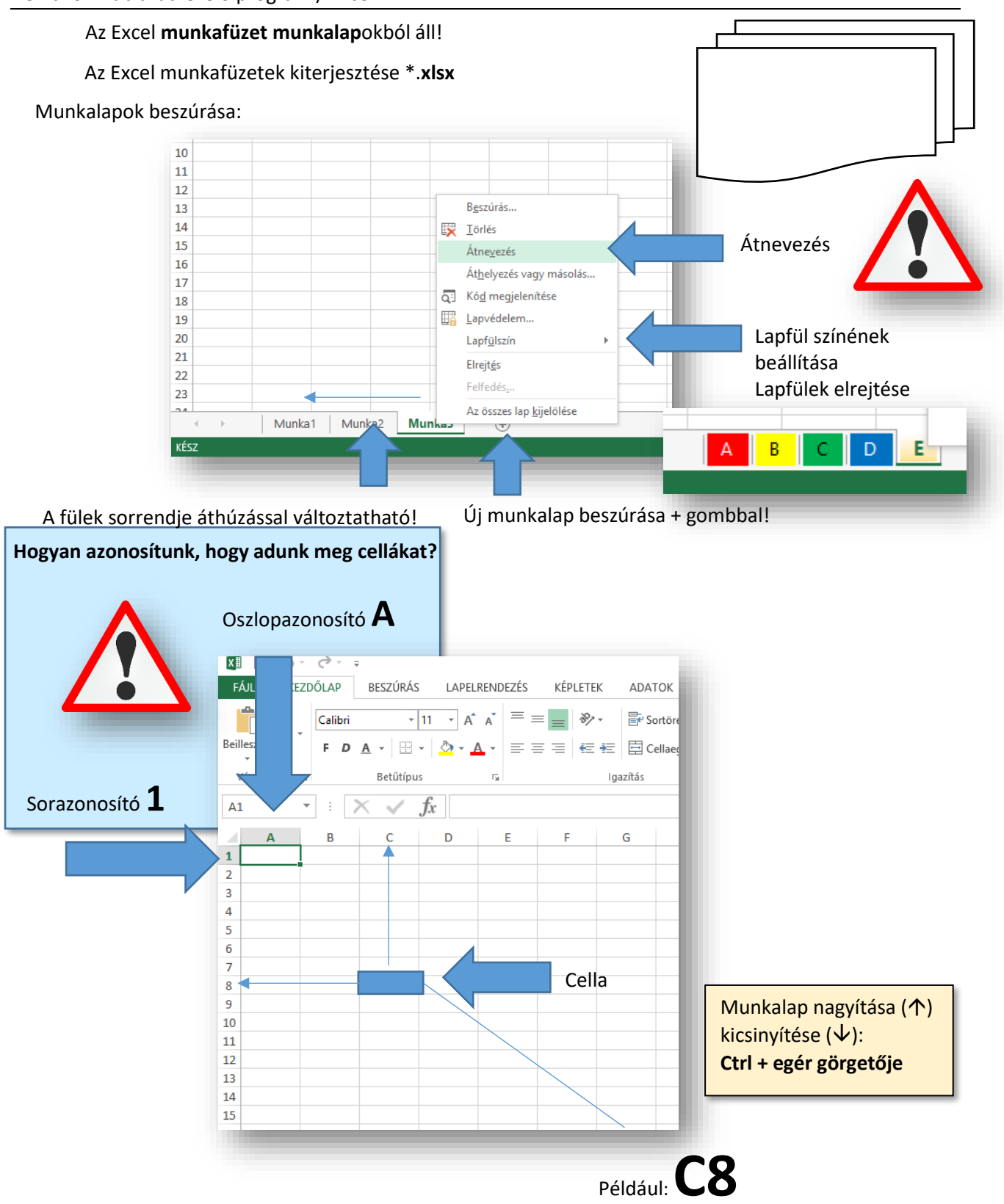

A program elindulásakor megjelenő képernyő közepén sorokból és oszlopokból álló rácsos elrendezésű táblázatot látunk, ahol az oszlopokat nagybetűk (A, B, C, D,..., AA,...XFD), míg a sorokat egész számok (1, 2, 3, 4,..., 65536, ..., 1048575) jelölik. E táblázat legkisebb elemét cellának nevezzük. A cella egy sor és oszlop metszéspontja, s rá úgy hivatkozhatunk, hogy először az oszlop nevét, majd a sor számát adjuk meg. A táblázat bal felső sarkában az A1-es cella található, mellette közvetlenül a B1-es cella van, míg az A1-es alatt az A2-es.

Az Excel celláiba alapesetben szöveget vagy számot írhatunk. A beírt adatot az iránybillentyűkkel ("nyíl" billentyűkkel) vagy az Enterrel nyugtázhatjuk. A "Delete" billentyű törli az aktív cella tartalmát. A cella tartalmát módosíthatjuk, ha kettőt kattintunk rá, vagy az F2-es funkcióbillentyűvel. Ha számot írunk be, legyen az egész vagy tizedes tört, az Excel a cellán belül jobbra igazítja. Természetesen igazíthatunk is, hasonlóképpen, mint a Word bekezdéseinél.

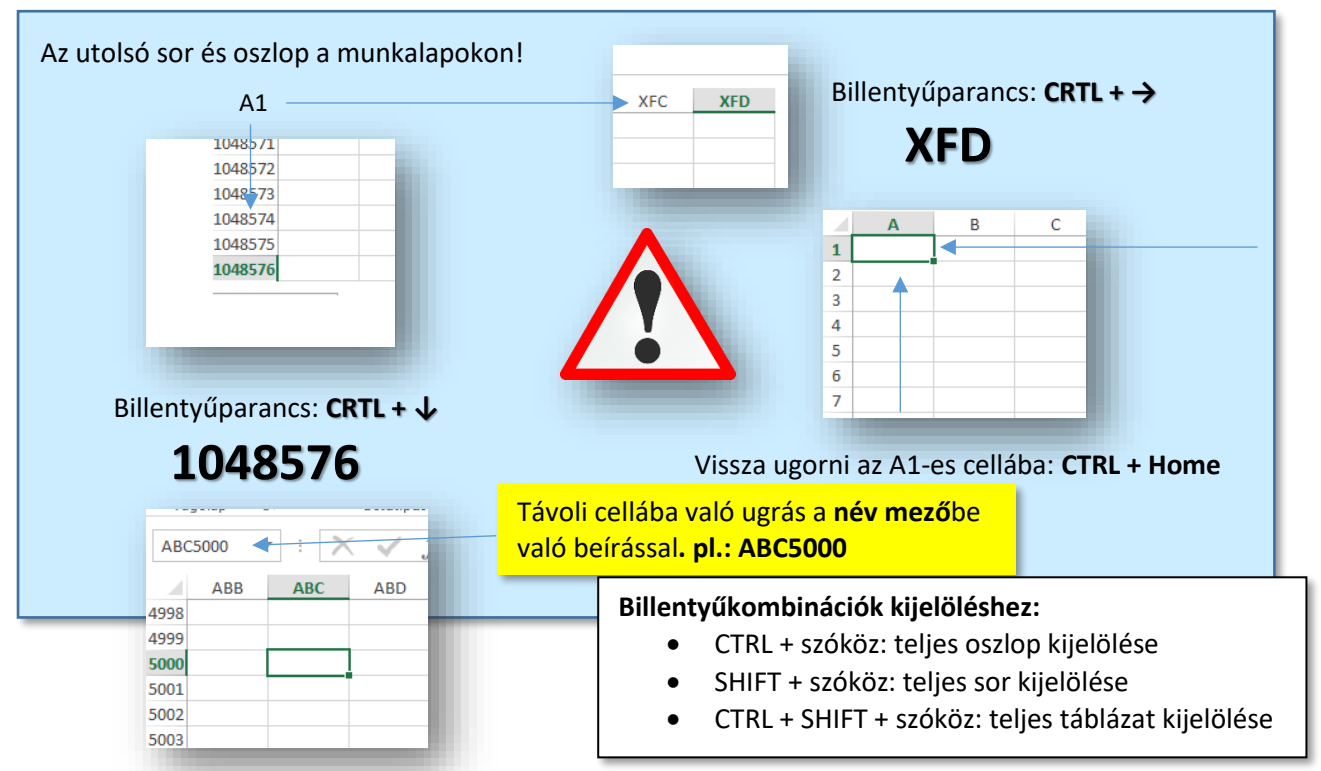

Hogyan jelölhetünk ki egymástól távol lévő cellákat, tartományokat, oszlopokat, sorokat Név mezőben?

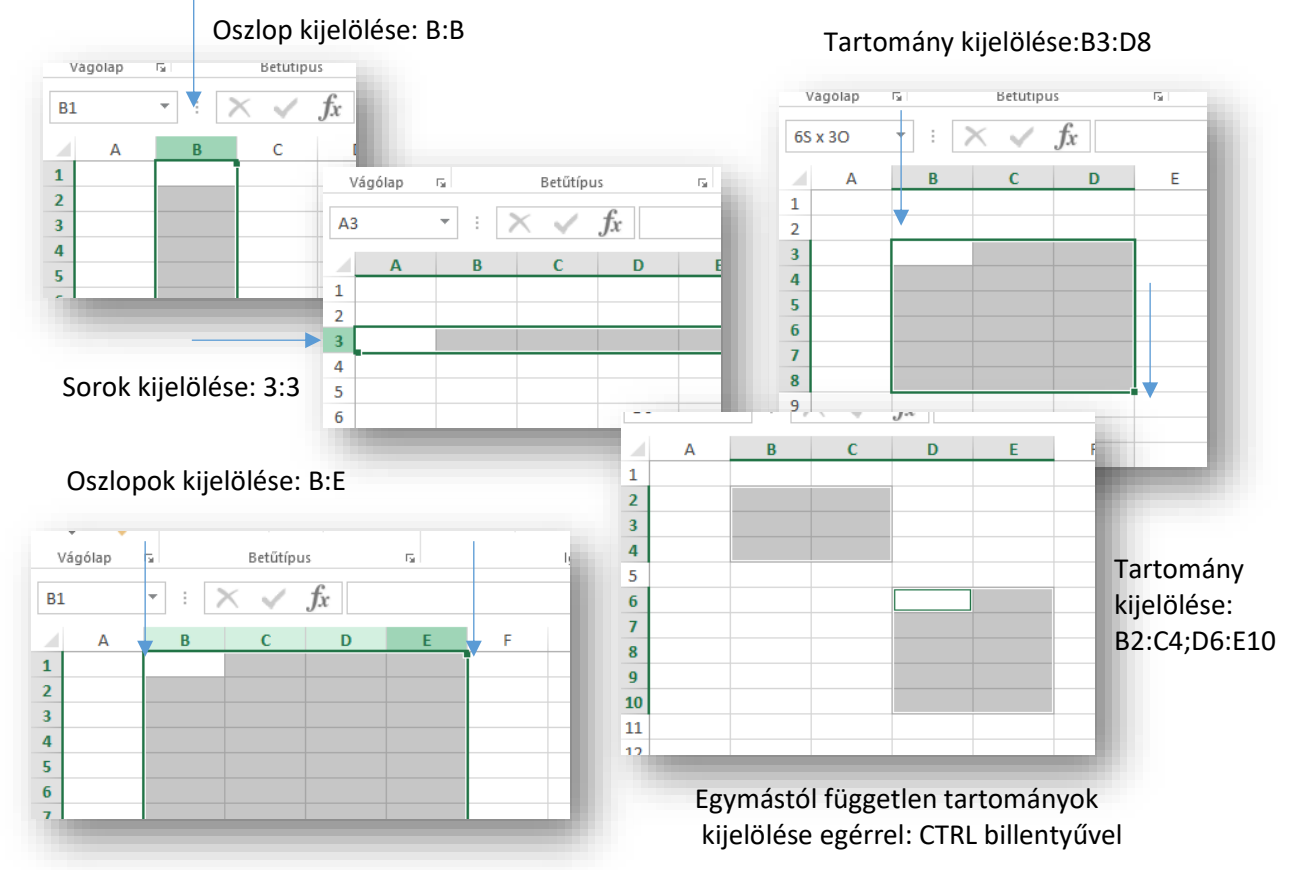

#### Hogyan lehet az oszlopok szélességét, vagy a sorok magasságát megváltoztatni?

A két azonosító közé állva, amikor az egér alakja megváltozik; bal egérgombbal elhúzni a megfelelő irányba.

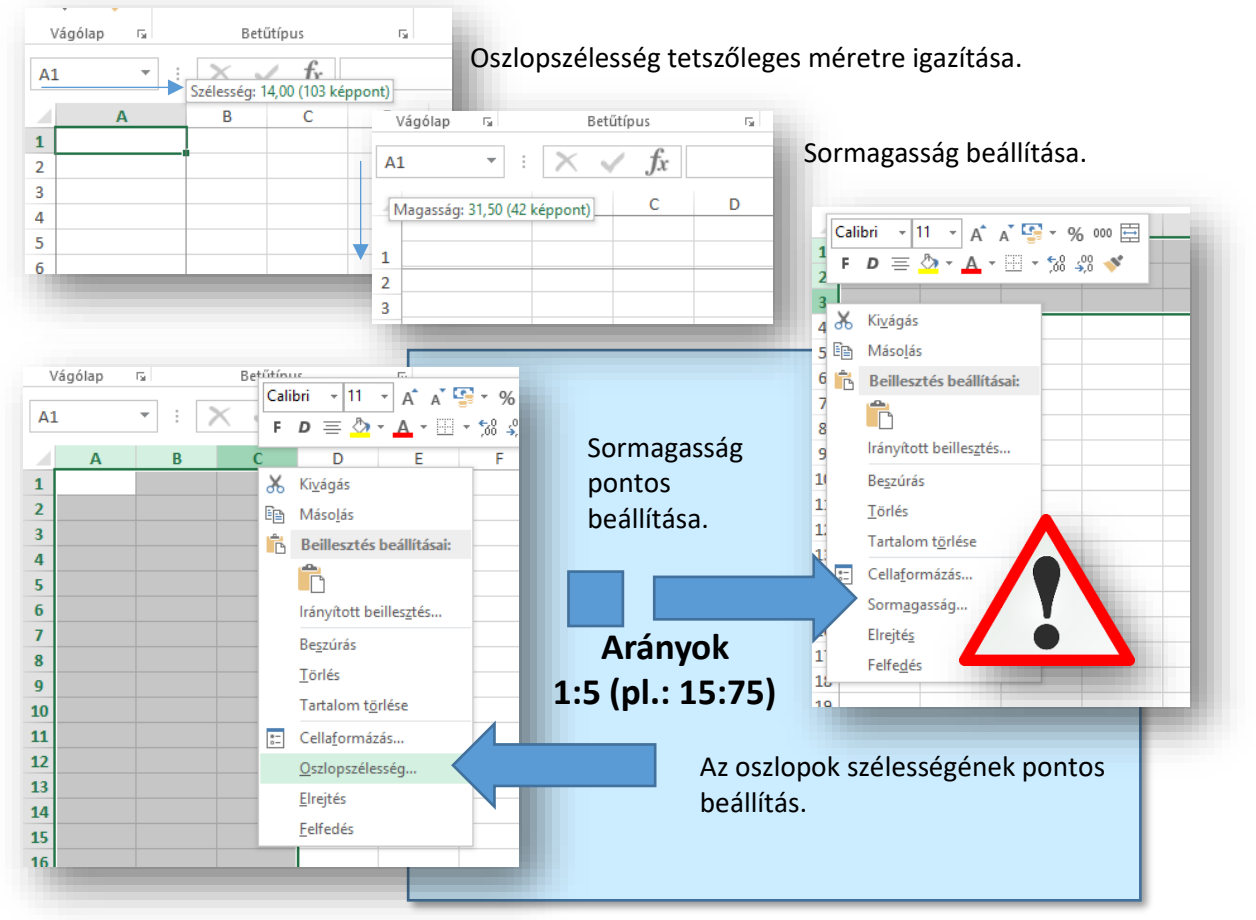

#### Hogyan lehet oszlopokat beszúrni, törölni, elrejteni?

| NÉZET<br>inos<br>% 000 %% %<br>Feltételes Formázás Cel<br>formázás * táblázatként *<br>Szám<br>Calibri ~ 11 ~ A* A* * * %<br>F D = 2 * A * * * * % %            | Beszúrásnál azt az oszlopot, sor<br>beszúrni! Az oszlopazonosítóka<br>előtt.<br>Elrejtésnél nulla szélességűre, n<br>Törlésnél is az oszlopazonosítók                                                   | t jelöljük ki, ami elé szeretnénk<br>t, sorazonosítókat tolja maga<br>nagasságúra állítja.<br>xat, sorazonosítókat visszalépteti. |
|----------------------------------------------------------------------------------------------------|----------------------------------------------------------------------------------------------------|----------------------------------------------------------------------------------------------------|
| Kivágás<br>Beillesztés beállításai:                                                                                                    |                                                                                                    | Utolsó művelet<br>megismétlése:<br>alt + Enter                                                                                    |
| Irányított beillesztés         Beszúrás         Iörlés         Tartalom törlése         Elelaformázás         Qszlopszélesség         Elrejtés         Eelfedés | Jobb egér az azonosítón<br>Oszlopok, sorok beszúrása<br>(kijelölt oszlop, sor elé szúr)<br>Oszlopok, sorok törlése<br>Oszlopok, sorok elrejtése                                                         |                                                                                                    |
|                                                                                                    | Pl.: felesleges oszlopok elrejtés<br>Névmezőbe: F:XFD; Enter; maj<br>jobb egér Elrejtés; aztán vissza<br>Ugyan így sorok elrejtése:<br>Név mezőbe: pl.: 9:1048576; E<br>sorazonosítón jobb egér; Elrejt | se:<br>d bármelyik oszlopazonosítón<br>görgetés A oszlopig;<br>nter; majd bármelyik<br>:és; aztán visszagörgetés 1 sorig;         |

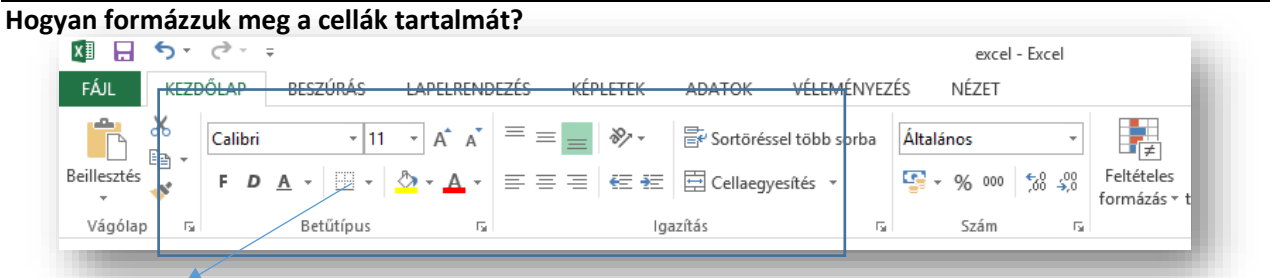

Cellaformázás alapok (kezdőlap fül): Betűtípus csoport; Igazítás csoport;

### ALAP GYAKORLÓ FELADATOK AZ EXCELBEN

### Fontos szabály\*: Ahogy a Wordben itt is először mindent begépelsz, aztán formázol!

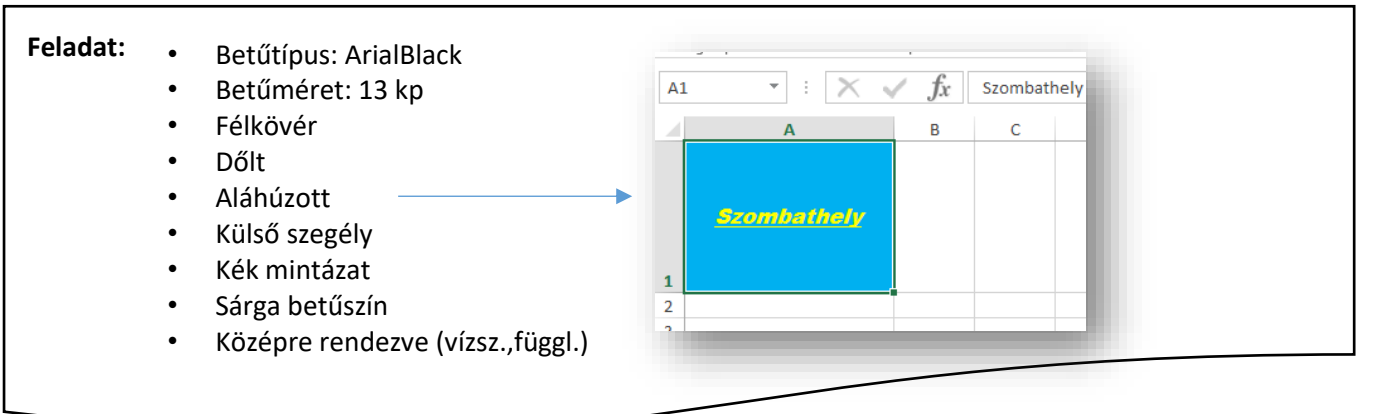

## Sortöréssel több sorba

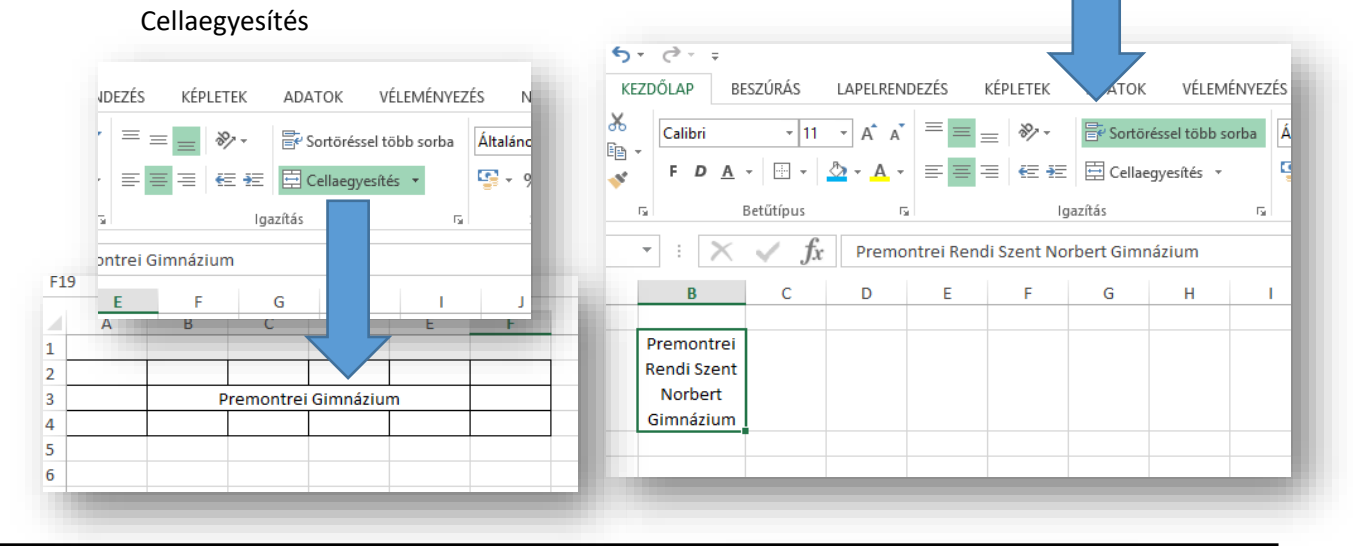

## Feladat:

- Készítsd el a képen látható formázott cellákat!
- A külső cellák mintázata sárga, a belső szegély kék szaggatott, a külső fekete, vékony.
- A név, félkövér, dőlt, kék színű, duplán aláhúzott.
- Az oszlopszélességeket és sormagasságot állítsd a minta szerint!

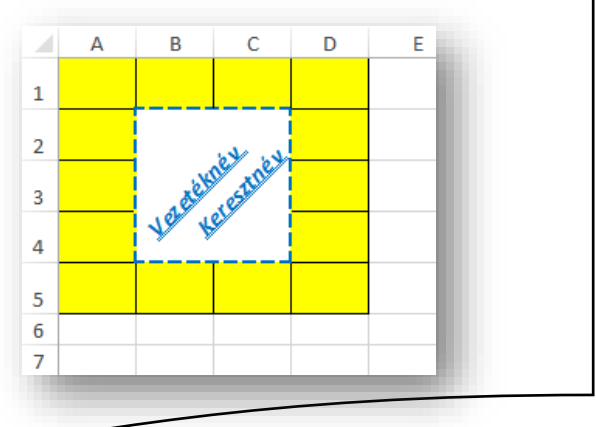

További beállítások: Betűtípus; Igazítás; Szám; Szegély; Kitöltés;

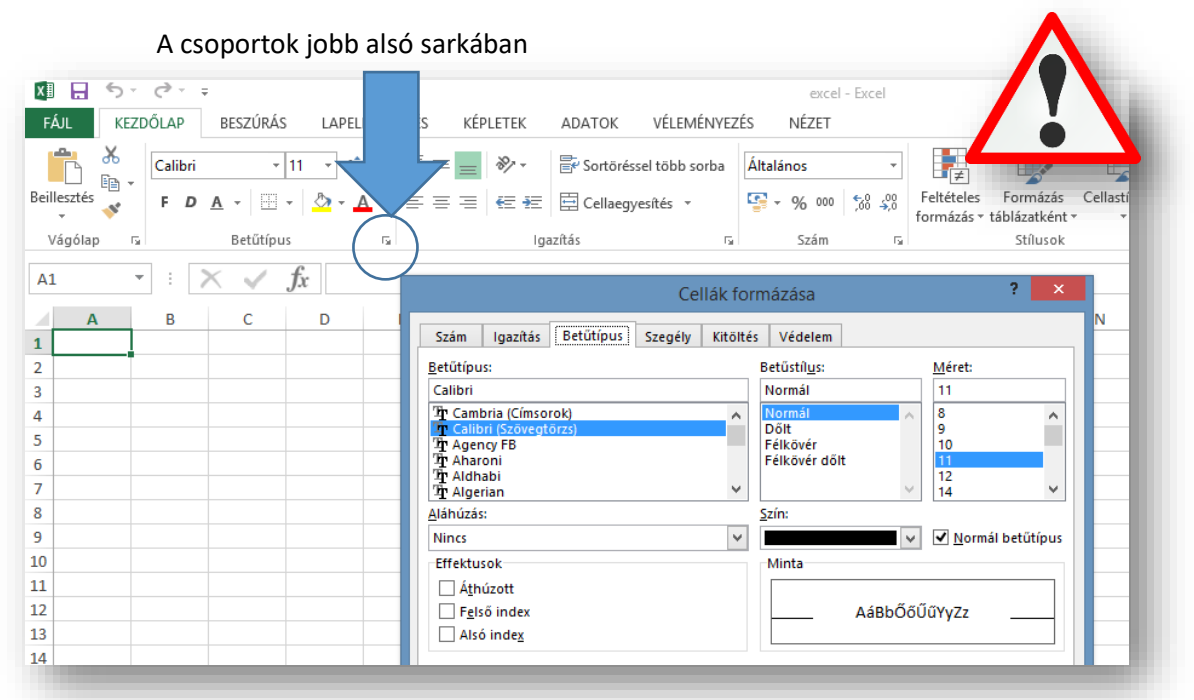

#### CELLÁK KITÖLTÉSE SOROZATTAL – BESZÚRÁSI LEHETŐSÉGEK

A cellákba: számot, szöveget, képleteket, függvényeket írhatunk.

**Kitöltés sorozattal**: Ha egymás alatt lévő cellákba megadunk egy számtani sorozat első két elemét, majd kijelöljük azokat, és a kijelölés jobb sarkába megyek az egérrel akkor megváltozik a kurzor (+), ekkor lenyomott bal egérrel le tudom húzni, és kitölti sorozattal a tartományt.

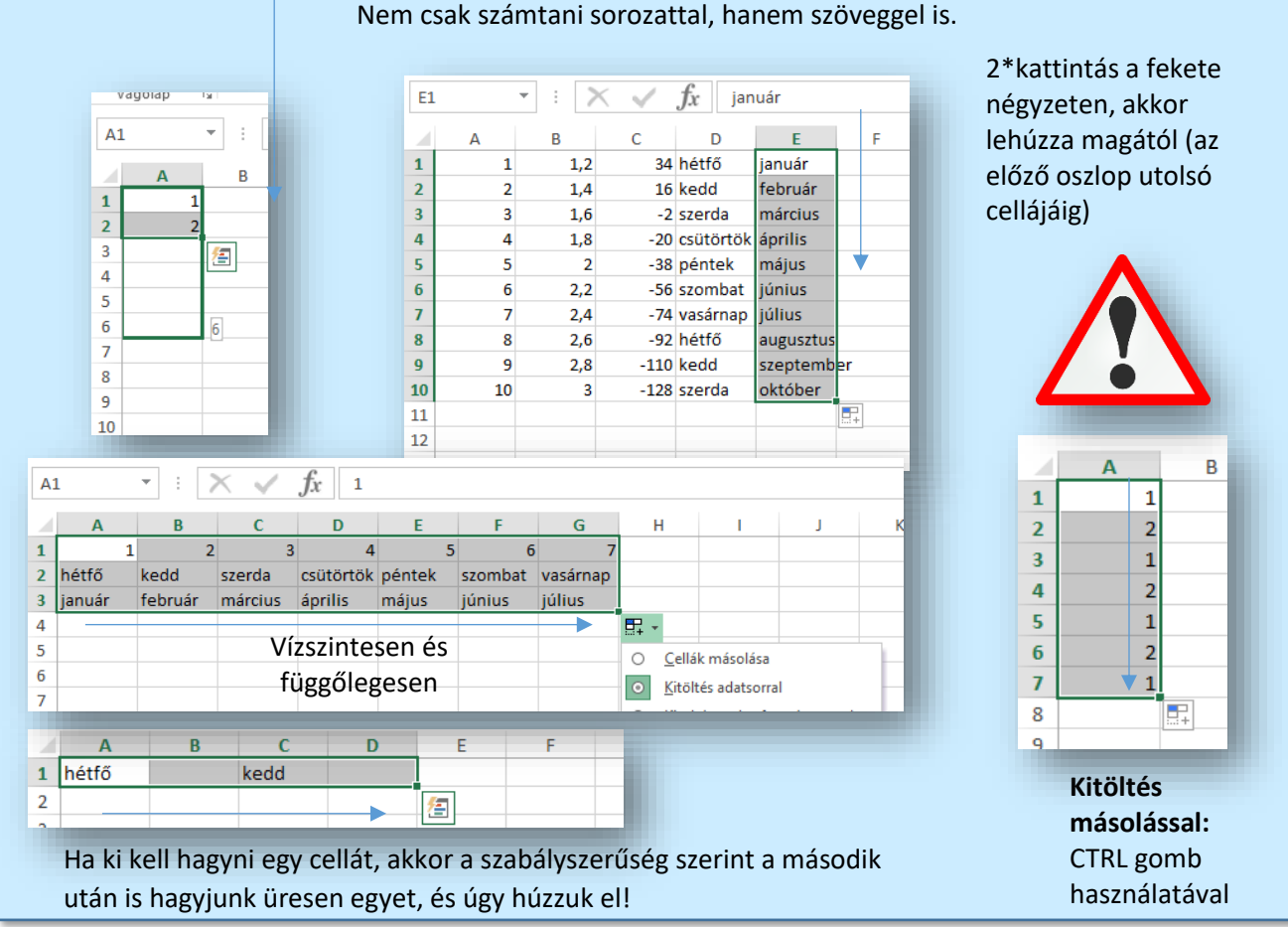